## VPN 安装手册

1、下载客户端:

初次登录打开浏览器,地址栏中访问 VPN 网址 https://vpn.csits.org.cn,如下图所示:

| ) () () () () () () () () () () () () () | on.csits.org.cn |  |  |
|------------------------------------------|-----------------|--|--|
| 新标签页                                     | × 📑             |  |  |
|                                          |                 |  |  |
|                                          |                 |  |  |
|                                          |                 |  |  |
|                                          |                 |  |  |
|                                          |                 |  |  |
|                                          |                 |  |  |

自动转到客户端下载页面,

Windows 版本下载:

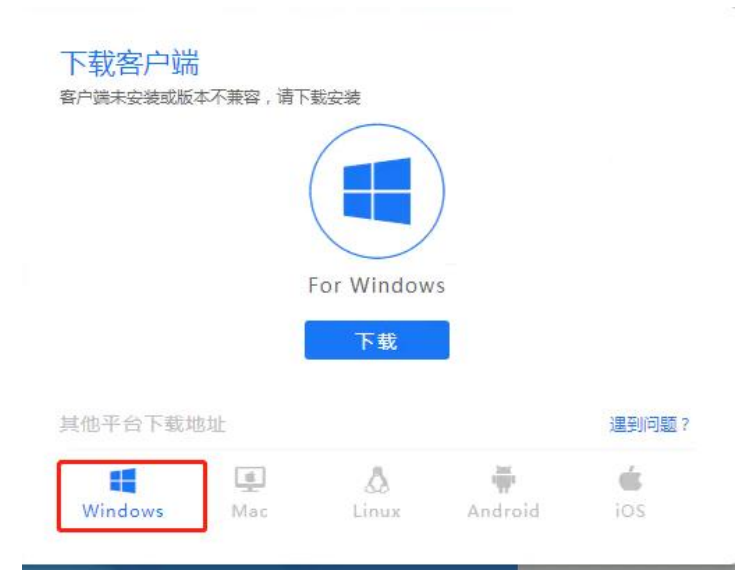

## Ma'c 版本下载:

| 下软各尸场          |         |         |      |
|----------------|---------|---------|------|
| 客户端未安装或版本不兼容,请 | 特下载安装   |         |      |
|                | For Mac |         |      |
|                |         |         |      |
|                | 下载      | <u></u> |      |
| 其他平台下载地址       | 下载      |         | 遇到问题 |
| 其他平台下载地址       | ► ŧt    | Ŧ       | 遇到问题 |

下载成功的文件如下图:

- EasyConnectInstaller.exe
- 2、安装客户端:

双击下载的文件, 按照提示安装客户端,

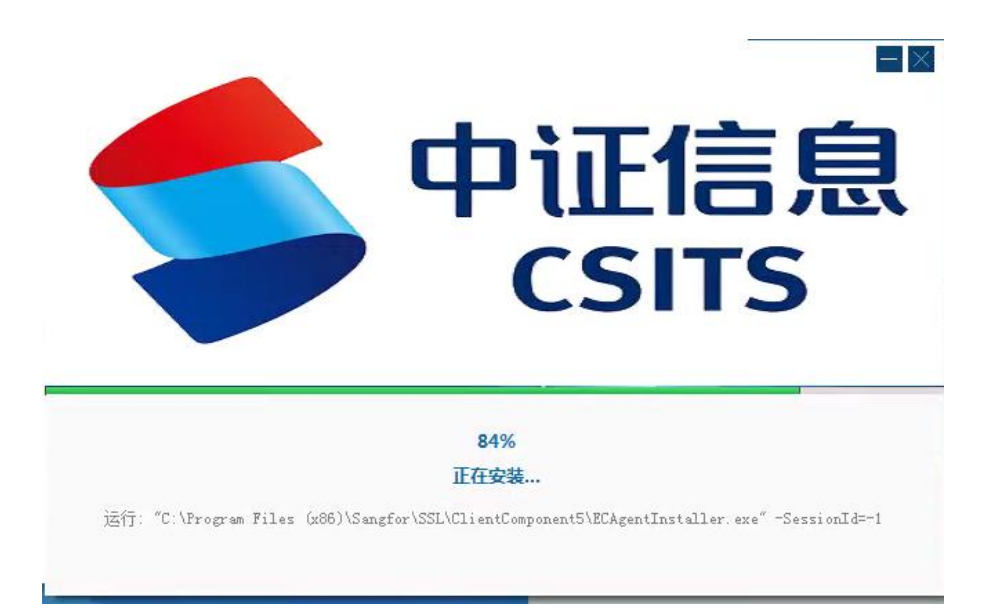

如果电脑中安装了 360 安全卫士,会弹出文件防护的对 话框(如下图),选择【允许本程序所有操作】,才可以继续 安装。如有其他安全软件提示,点击允许或加入到白名单。

| <b>3</b> 60 | 提醒您                                       | 误报反馈 🗙       |
|-------------|-------------------------------------------|--------------|
| C           | 文件防护<br>有程序试图修改快捷方式                       |              |
| 通常)<br>侵。女  | 没有软件会修改已有的快捷方式。修改此项后可能分<br>1果不是您主动修改,请阻止。 | 会导致木马、病毒入    |
| 风险和         | 序: 🎽 C:\PROGRAM FILES (X86)\SANGFOF       | R/SSL        |
| \SAN        | GFORCSCLIENT\SANGFORCSCLIENTUNINSTA       | LLER.EXE     |
|             |                                           | •            |
|             | 5再提醒 阻止本次                                 | 7操作 (8) 💙 更多 |

Files (x86)\Sangfor\SSL\ClientComponent6\SangforCSClientInstaller.ex

## 下图界面为安装成功,

| 中<br>证<br>信<br>定<br>SITS |  |
|--------------------------|--|
| 100%<br>安装成功!            |  |
| × 2012 1 .               |  |

在桌面会有客户端的图标,

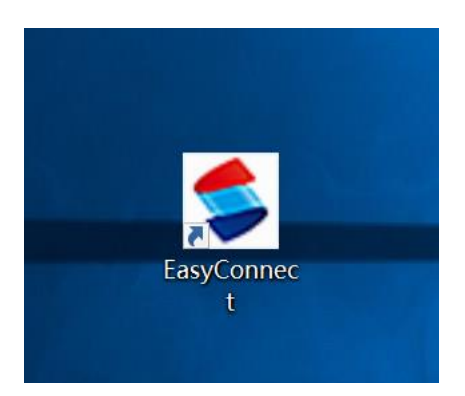

3、登录 VPN:

双击图标运行程序,在对话框中输入网址 https://vpn.csits.org.cn,点击【连接】,

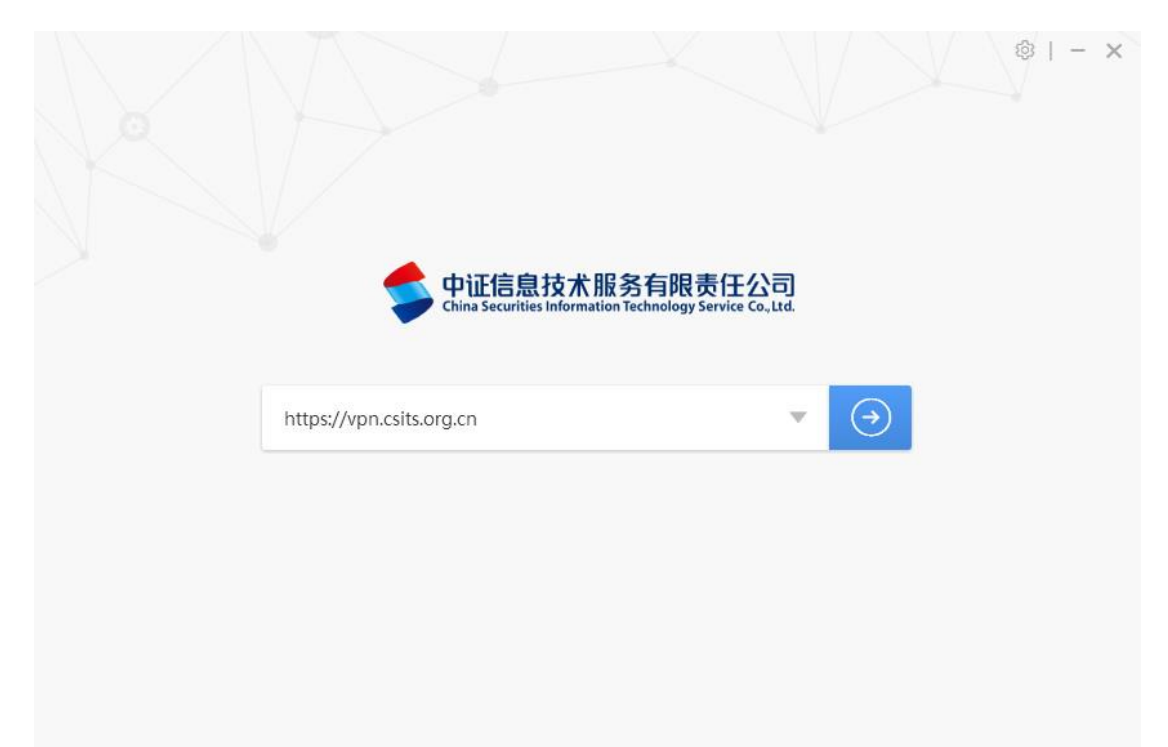

随后弹出输入账号的界面,输入用户名(注册时的手机 号码)和校验码进行登录,

|                                                                             |                                     | s - × |
|-----------------------------------------------------------------------------|-------------------------------------|-------|
| 中证信息技术服务有限责任公司<br>Chira Securities Information Technology Service Co., Izd. | 简体中文 🗸                              | 诊断工具  |
| ◆ 温馨提示<br>欢迎使用EasyConnect,让您的系统接入更安全,体验<br>更好!                              | <mark>账号登录</mark><br><sub>用户名</sub> |       |
|                                                                             | 验证码                                 |       |
|                                                                             | 登录<br>USB-KEY登录 证书登录                | AN    |

随后弹出短信认证页面,输入手机接收到的验证码:

| <b>短信认证</b><br>验证码已发送到您的手机:176****5884,请查收! | × |  |
|---------------------------------------------|---|--|
| 验证码<br>重新获取(91)                             |   |  |
| 登录                                          |   |  |
|                                             |   |  |

验证成功后弹出导航页面,访问分配权限的业务系统,

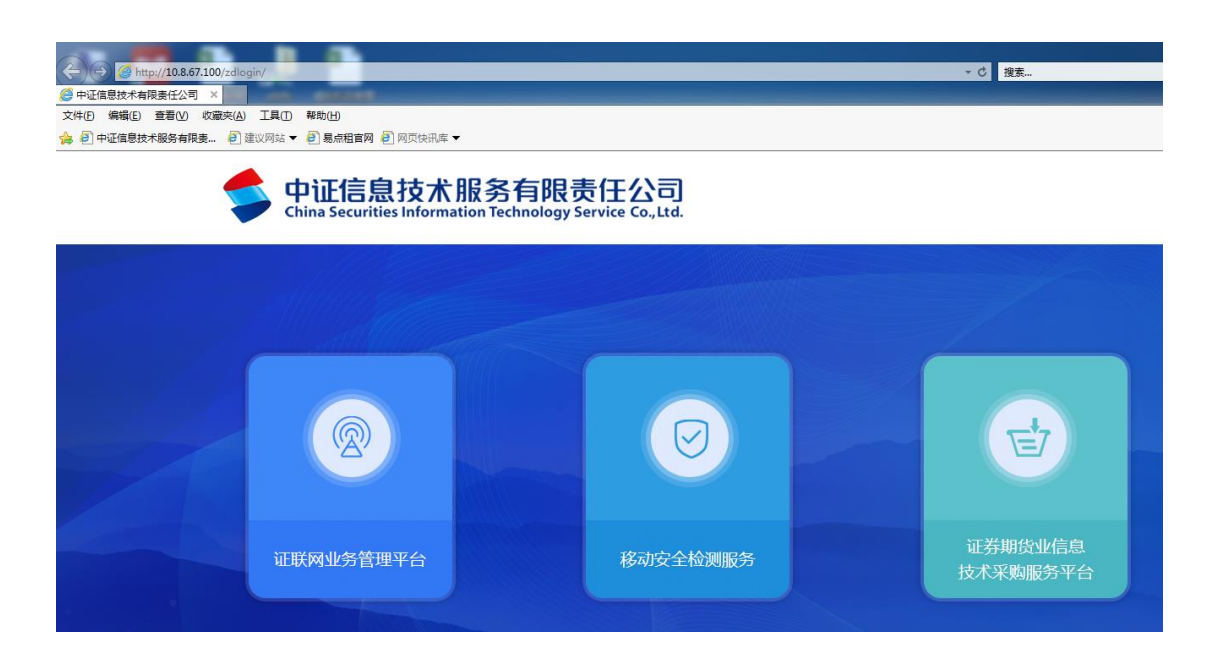